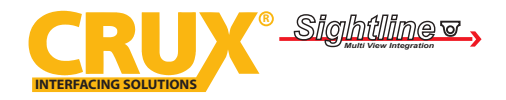

Wireless CarPlay & Android Auto dongle with YouTube & Netflix streaming

#### **PRODUCT FEATURES**:

- Converts wired CarPlay and Android Auto to wireless.
- Works on selectOEM and Aftermarket radios with built-in CarPlay or Android Auto.
- Completely plug and play.

#### PARTS INCLUDED:

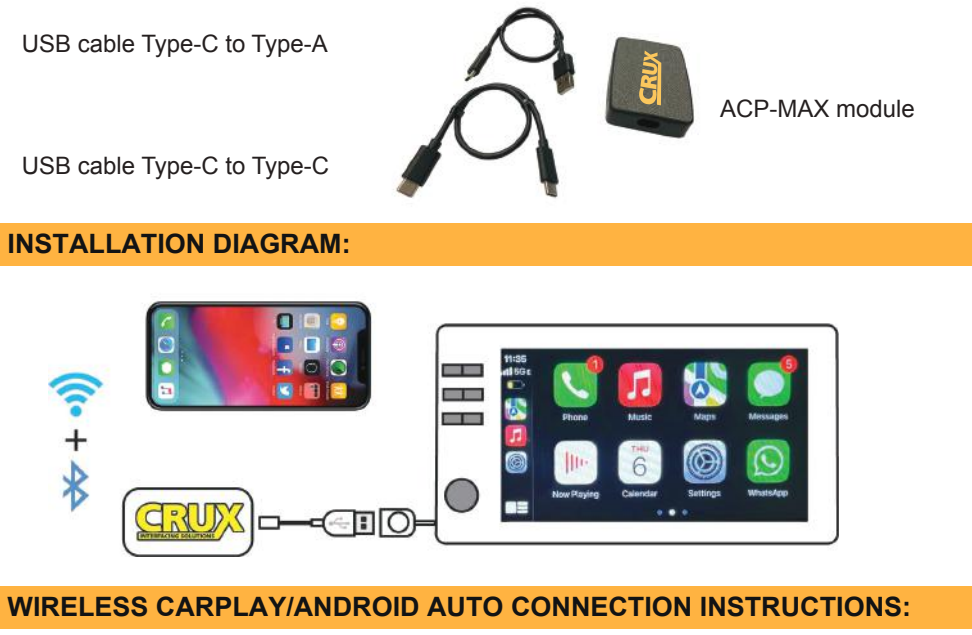

- Plug in the ACP-MAX into either the USB-A or USB-C port, depending on the type of port available in your vehicle.
- 2 Turn the radio ON
- 3. Wait until the ACP-MAX connection shows on the screen.
- Go to the Bluetooth setting on your phone and connect to the BT listed on the radio screen.
- 5. Select CarPlay or Android Auto Icon.
- 6. Enjoy your wireless CarPlay or Android Auto!

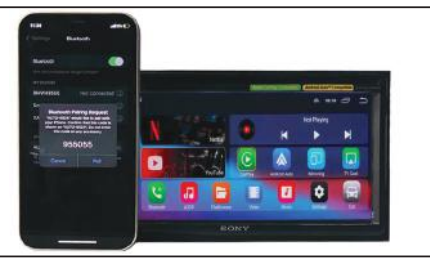

ACP-MAX Connection Screen

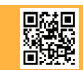

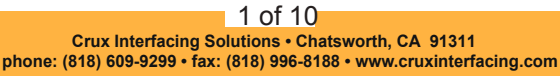

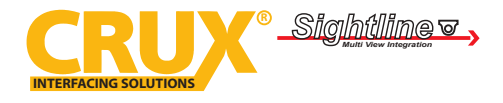

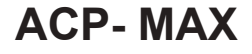

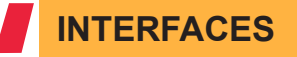

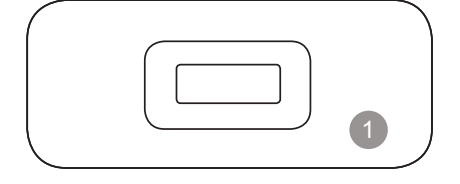

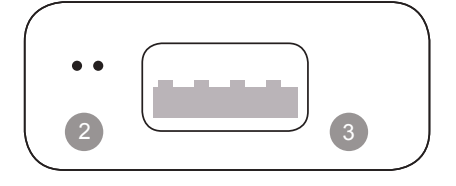

- USB Type-C port: connect to car
  - LED indicators
    - Power on: red light is always on •
    - · Connected to car successfully: blue light on
    - · AA/CP connected: blue light flashes slowly
    - Updating: red and blue lights flash alternately
- USB-A port: for USB flash drive firmware update and wired Android Auto/ 3 Apple CarPlay connection

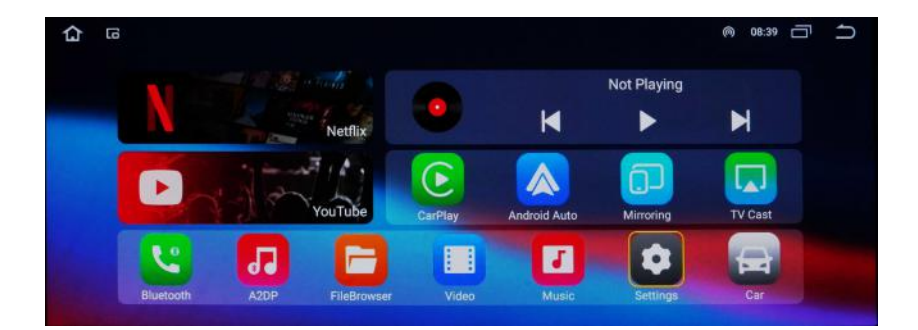

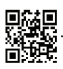

rev.051923

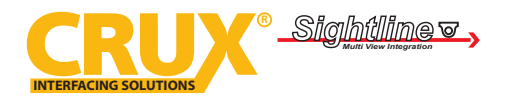

Wireless CarPlay & Android Auto dongle with YouTube & Netflix streaming

## **CONNECTION DIAGRAM**

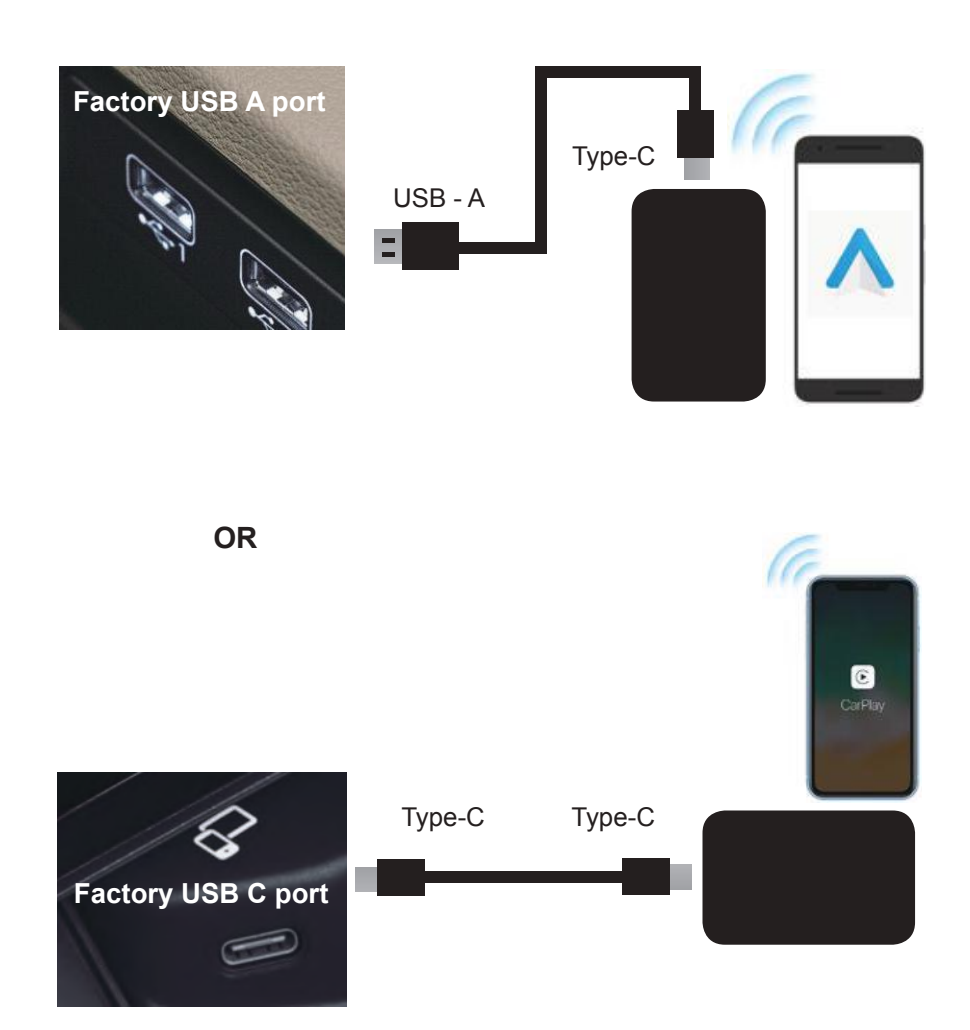

**NOTE!** The adapter should be plugged into the USB port that is for wired Apple CarPlay/Android Auto connecting if there are multi USB ports in your car.

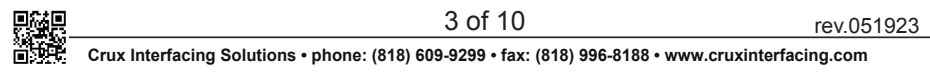

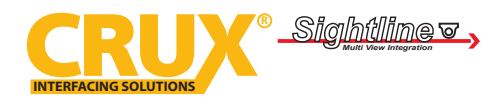

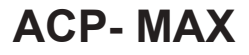

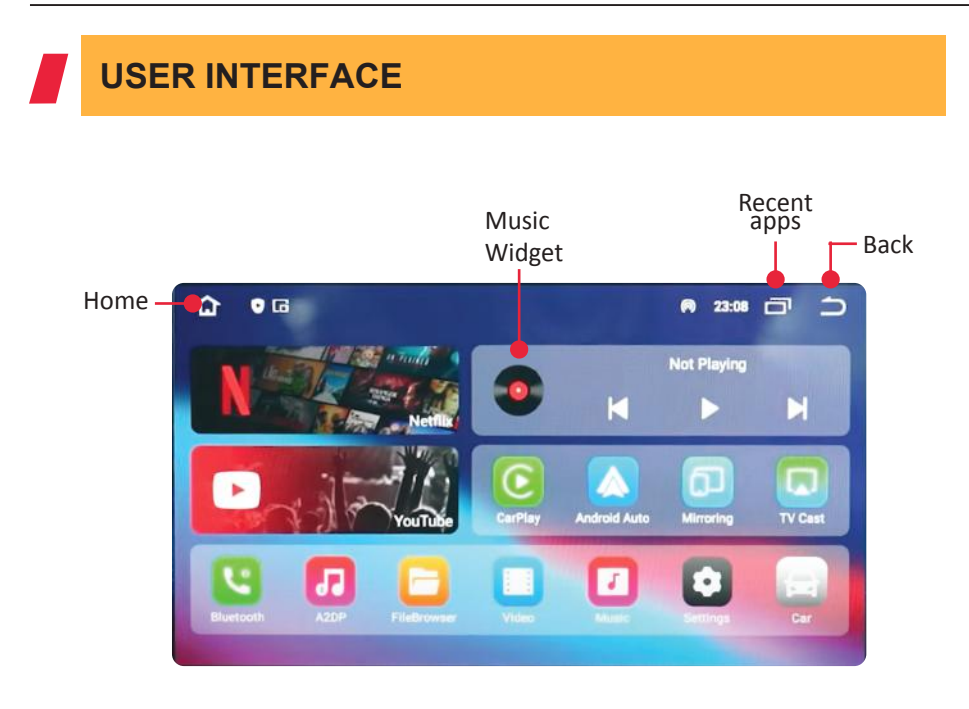

- CarPlay: app for wireless CarPlay
- AndroidAuto: app for wireless Android Auto
- Mirroring: app for wireless screen mirroring
- **Bluetooth:** Bluetooth hands-free talking for iPhone and Android smartphone
- A2DP: Bluetooth audio streaming
- FILEBROWSER: Browse Local and USB files
- Music & Video: apps for USB flash drive multimedia playback

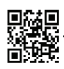

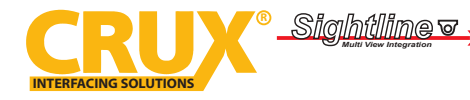

Wireless CarPlay & Android Auto dongle with YouTube & Netflix streaming

### HOW TO USE WIRELESS ANDROID AUTO

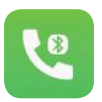

Pair your Android smartphone to adapter'sBluetooth first.

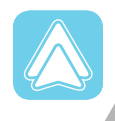

Open Android Auto app. Tap confirm if there are pop-up notifications on your phone.

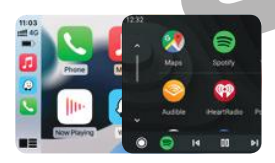

**NOTE!** Using wireless Android Auto will disable theadapter's WiFi network function.

#### **NOTE!** NOW COMPATIBLE WITH SONY AFTERMARKET RADIOS NOT COMPATIBLE WITH BMW, MITSUBISHI and SKODA

**NOTE!** Wireless Android Auto is supported on:

1. smartphone running Android 11 or newer with 5GHz Wi-Fi built-in;

- Google phones: Pixel /XL, Pixel 2/2 XL, Pixel 3/3 XL/ 3a/3a XL, Pixel 4/4 XL/4a, Pixel 5, Pixel 6/6 Pro, Nexus 5X, Nexus 6P;
- 3. Samsung Galaxy phones: Galaxy S8/S8+, S9/S9+, S10/S10+, S20/ S20+/S20 Ultra, S21/S21+/S21 Ultra, Galaxy Note 8, Note 9, Note 10/10+, Note 20/20 Ultra.

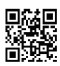

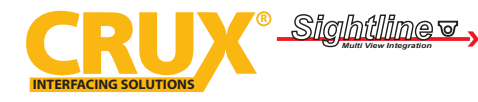

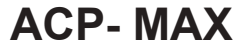

### HOW TO USE WIRELESS CARPLAY

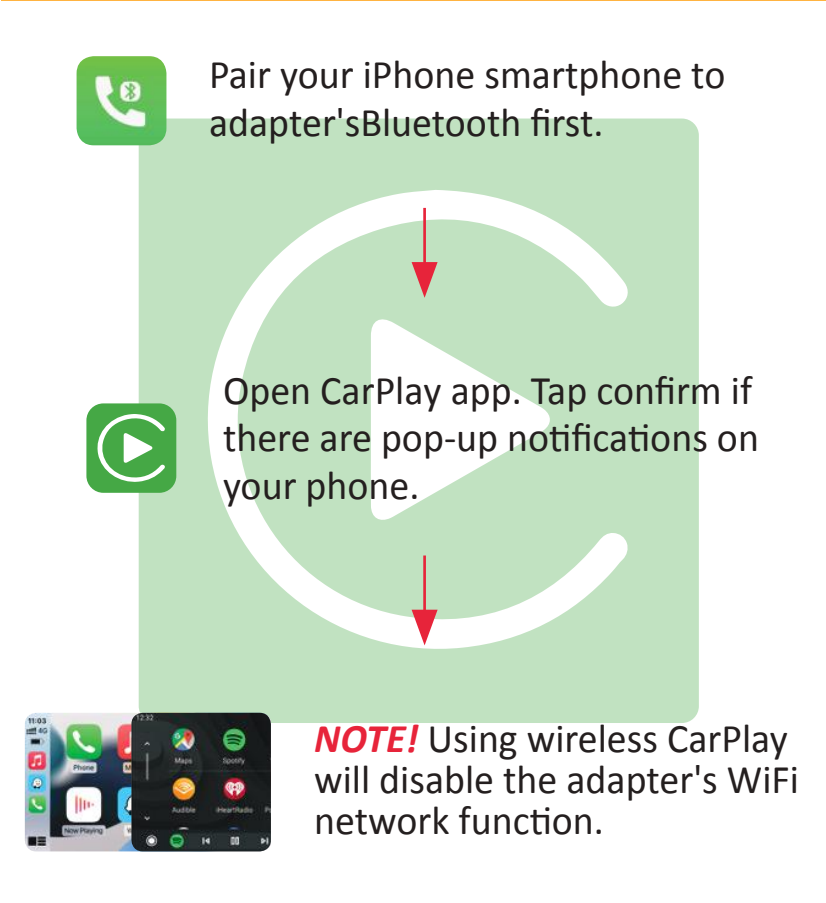

#### **NOTE!** NOW COMPATIBLE WITH SONY AFTERMARKET RADIOS NOT COMPATIBLE WITH BMW, MITSUBISHI and SKODA

**NOTE!** Before pairing to a new iPhone/Android phone, please disconnect the currently connected phone from WiFi and Bluetooth..

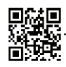

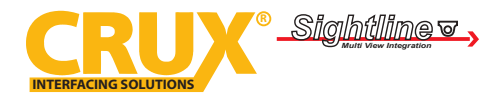

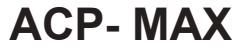

# FIRMWARE UPDATE

Firmware update is NOT recommended when every function works well.

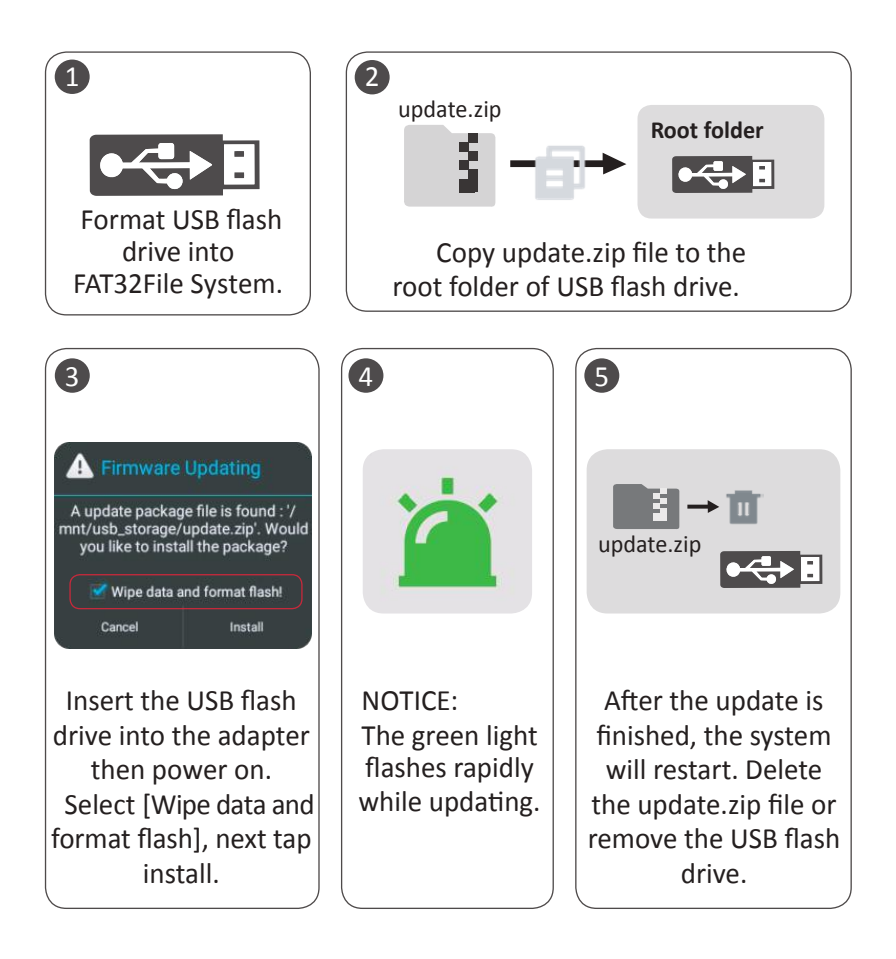

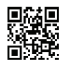

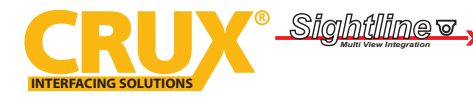

Wireless CarPlay & Android Auto dongle with YouTube & Netflix streaming

## QUICK CONNECT TO YOUTUBE & NETFLIX

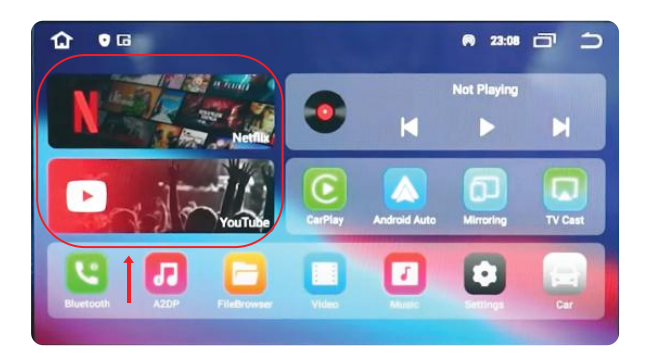

• Select Netflix or YouTube Icon

• Connect to WiFi network or Personal Hotspot

Go to settings > Network & Internet > Wi-Fi/Hotspot.

### QUICK CONNECT TO BLUETOOTH

• Pairing your mobile phone with Bluetooth

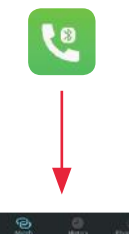

Enable your mobile phone's Bluetooth, next open Bluetooth app on adapter.

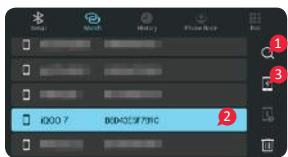

Enter pair code 0000 on your mobile phone to finish pairing.

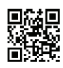

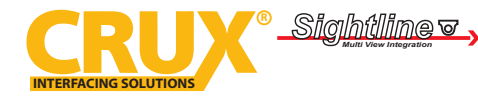

Wireless CarPlay & Android Auto donale with YouTube & Netflix streaming

### **MIRRORING ON IPHONE**

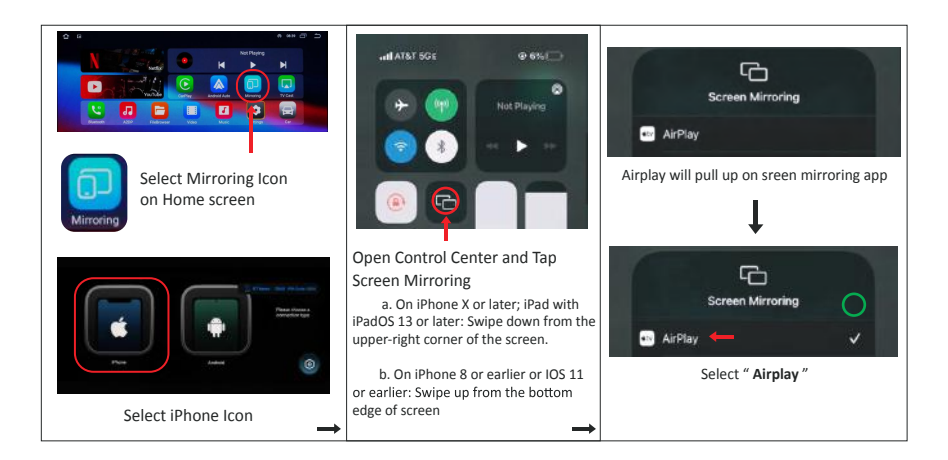

## **MIRRORING ON ANDROID SMARTPHONE**

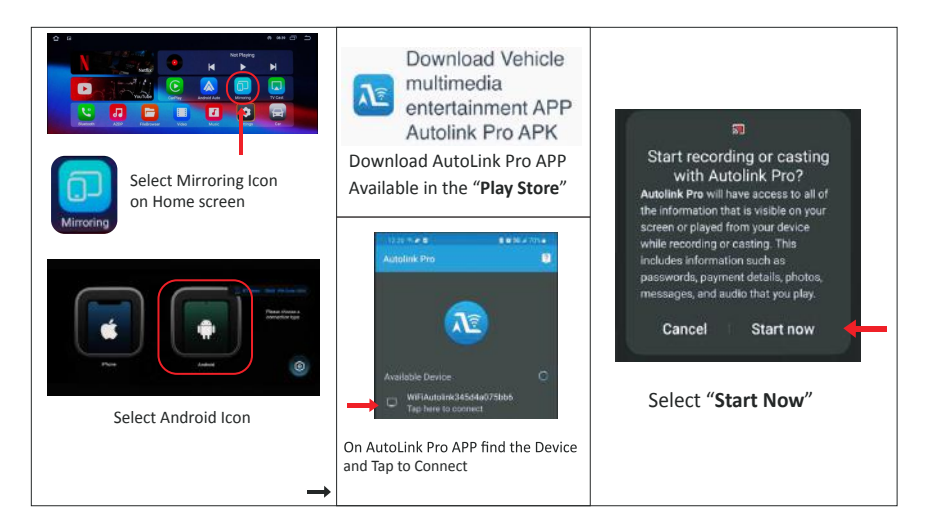

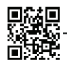

9 of 10

rev.051923

Crux Interfacing Solutions • phone: (818) 609-9299 • fax: (818) 996-8188 • www.cruxinterfacing.com

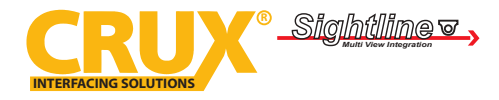

Wireless CarPlay & Android Auto dongle with YouTube & Netflix streaming

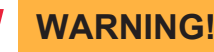

Using CRUX ACP-MAX to stream videos while driving can cause significant driver distraction, increasing the risk of accidents, injuries, and fatalities. Your focus should always be on driving safely.

Operating video streaming services while driving is strictly prohibited in many jurisdictions, leading to substantial fines, license suspension, and legal consequences. Familiarize yourself with the specific laws in your area.

CRUX Interfacing Solutions shall not be held liable for any consequential, incidental and contingent damages arising from, but not limited to, the sale, transportation, installation, use, unauthorized repair or tampering of its products. CRUX cannot guarantee a vehicle's electronic components to be compatible with any of its products due to the large variation in OEM systems, thereby it is the responsibility of the installer to verify and confirm vehicle configuration as to product compatibility prior to installation. Installer shall be responsible as to all liability insurance to cover any damage that may arise through installation. Likewise, CRUX's recommendation of an installation facility shall not constitute any grounds for responsibility or liability. Notwith standing any other provisions of this disclaimer, CRUX's maximum combined liability shall be limited to the price paid for the specific product that caused the alleged damages. engaging in activities that divert your attention from driving responsibly.

Please ensure compliance with local laws and prioritize safe driving practices. CRUX is not responsible for any accidents or legal issues that may occur while using the product.

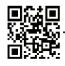